# SD メモリーカードを本機に入れる

ナビゲーションによっては、SDHCメモリーカードが使用できます。 詳しくは、ナビゲーションに付属の取扱説明書をご覧ください。

### インダッシュタイプの場合(例:CN-HX900D)

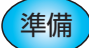

車のエンジンをかける (または ACC を ON にする)

OPEN **を押す** • ふたが開きます。

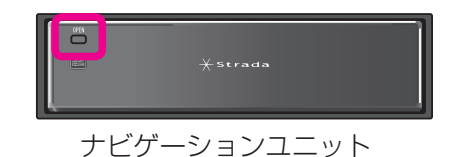

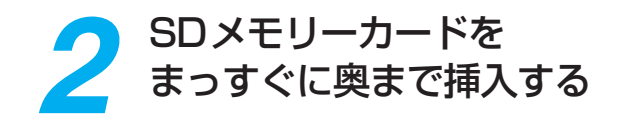

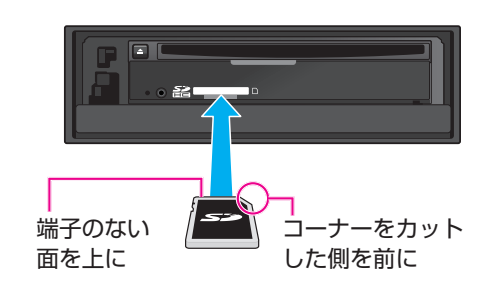

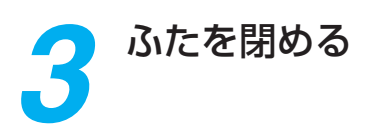

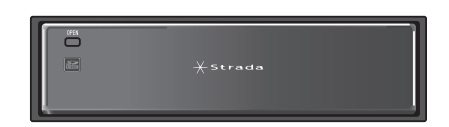

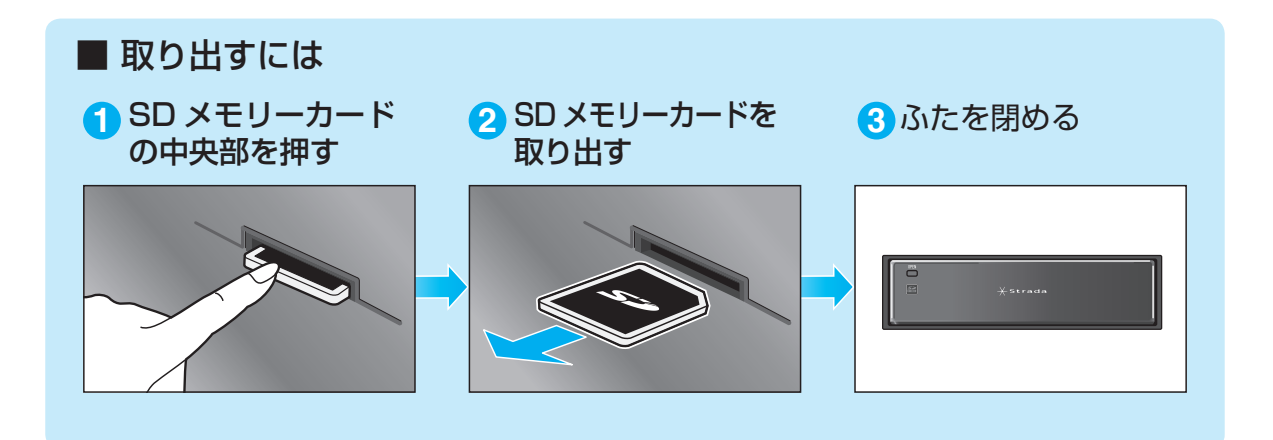

## SDメモリーカードを本機に入れる

### 2DINタイプの場合(例:CN-HW880D)

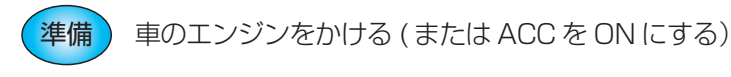

───を押す

● チルト/イジェクト画面が表示されます。

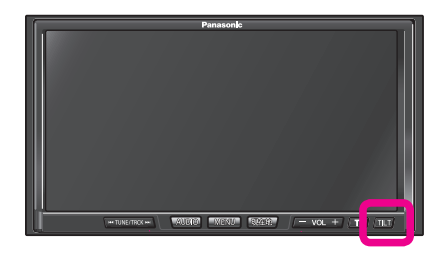

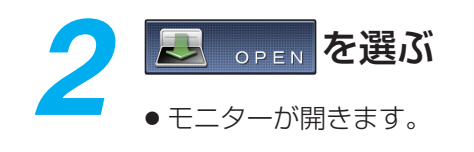

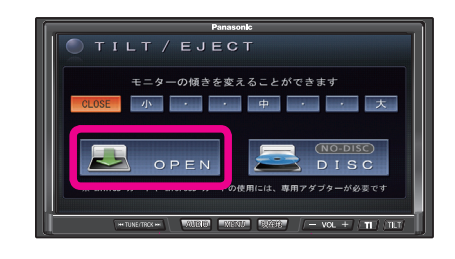

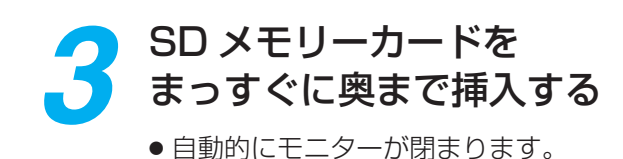

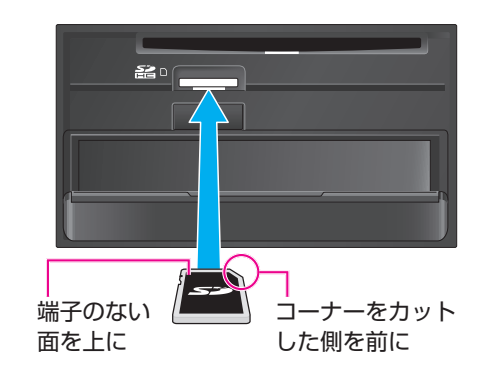

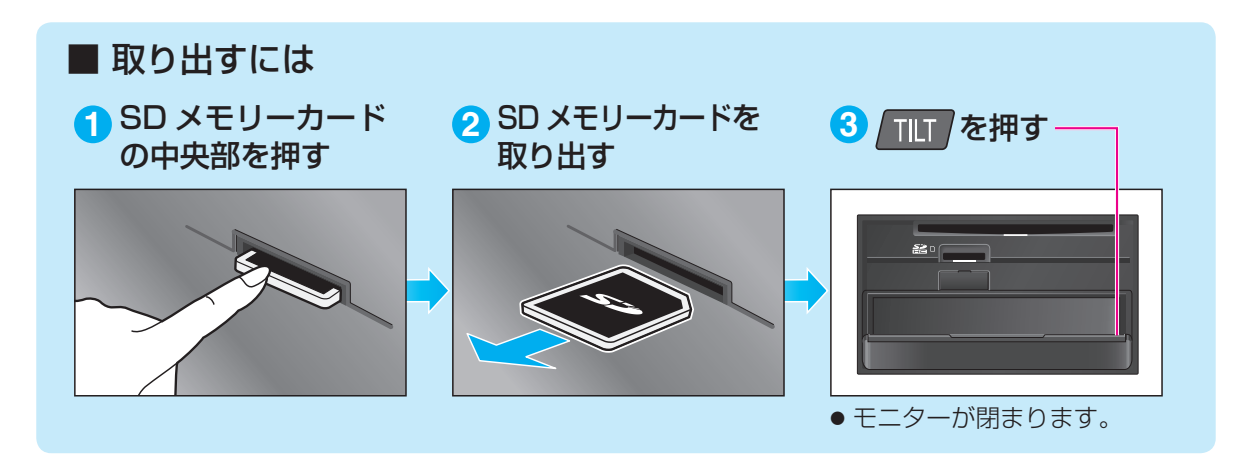

## SD メモリーカードのプログラムデータを HDD ナビにインストールする

本製品は許諾契約にもとづきパナソニック(株)が使用許諾を受けた第三者のソフトウェアを 含んでおり、パナソニック カーナビステーションで使用する以外の目的(取り出し、複製、 リバースエンジニアリングなど)での使用は固く禁じられています。

### インダッシュタイプの場合(例: CN-HX900D)

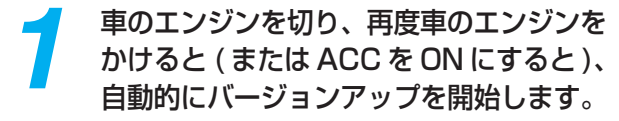

ナビゲーションのバージョンによっては、経過表示のバーが数回100%まで延びる場合があります。
その場合はバージョンアップ終了のメッセージが表示されるまで、お待ちください。

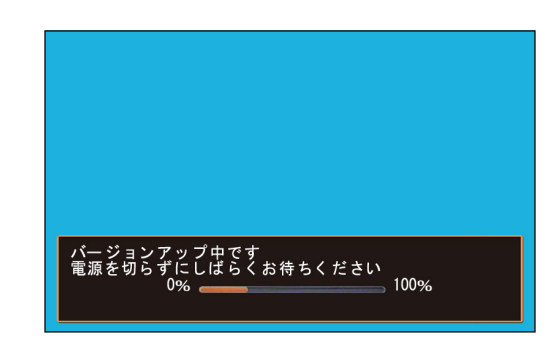

### 2 バージョンアップが終了したら、 SDメモリーカードを取り出す

必ず、ふたを閉めてください。

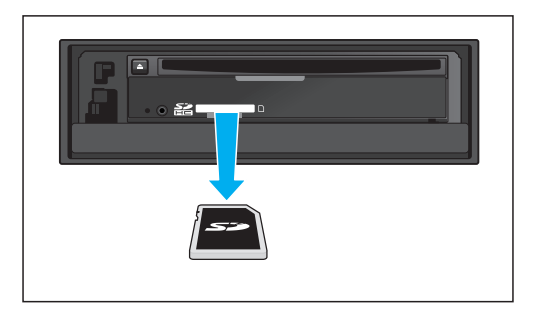

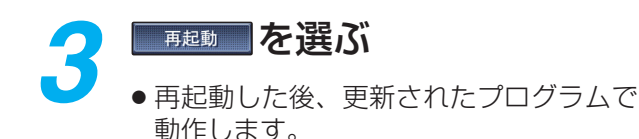

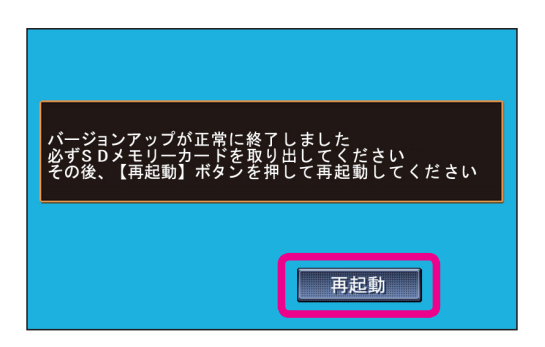

### SDメモリーカードのプログラムデータをHDDナビに インストールする

2DINタイプの場合(例:CN-HW880D)

車のエンジンを切り、再度車のエンジンを かけると(またはACCをONにすると)、 自動的にバージョンアップを開始します。 ●ナビゲーションのバージョンによって は、経過表示のバーが数回 100 %まで 延びる場合があります。 バージョンアップ中です 電源を切らずにしばらくお待ちください 100% その場合はバージョンアップ終了のメッ セージが表示されるまで、お待ちください。 2 バージョンアップが終了したら、 ■ PEN を選び、SD メモリー カードを取り出す こください OPEN 再起動 再起動を選ぶ 再記動します。 ● 再起動が終了するまで、モニターを閉め ることはできません。 こください OPEN 再起動 再起動が終了したら、 「「」を押す ― 20 ● モニターが閉まり、更新されたプログラム で動作します。